# 语音交互服务

# SDK 参考

文档版本01发布日期2024-03-05

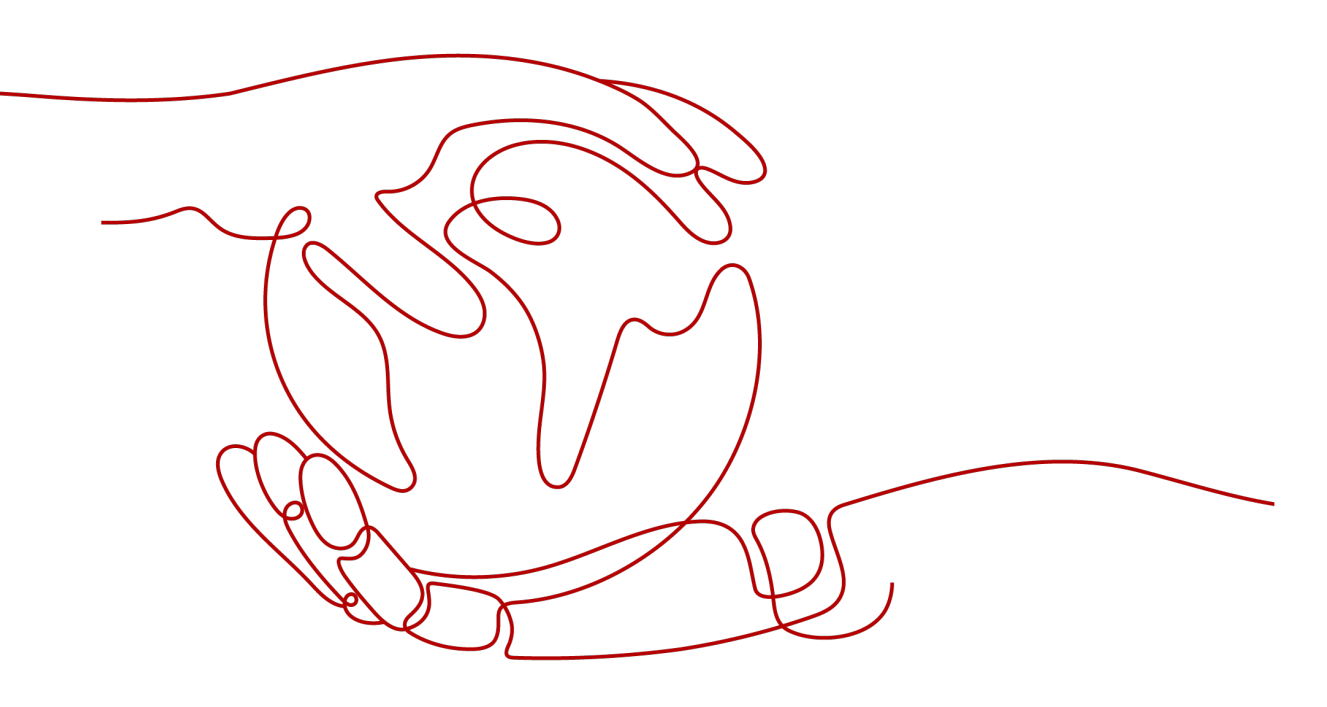

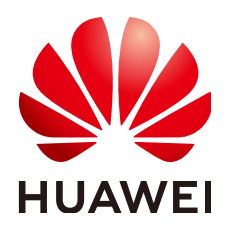

#### 版权所有 © 华为云计算技术有限公司 2024。保留一切权利。

非经本公司书面许可,任何单位和个人不得擅自摘抄、复制本文档内容的部分或全部,并不得以任何形式传播。

#### 商标声明

NUAWE和其他华为商标均为华为技术有限公司的商标。 本文档提及的其他所有商标或注册商标,由各自的所有人拥有。

#### 注意

您购买的产品、服务或特性等应受华为云计算技术有限公司商业合同和条款的约束,本文档中描述的全部或部 分产品、服务或特性可能不在您的购买或使用范围之内。除非合同另有约定,华为云计算技术有限公司对本文 档内容不做任何明示或暗示的声明或保证。

由于产品版本升级或其他原因,本文档内容会不定期进行更新。除非另有约定,本文档仅作为使用指导,本文 档中的所有陈述、信息和建议不构成任何明示或暗示的担保。

# 华为云计算技术有限公司

地址: 贵州省贵安新区黔中大道交兴功路华为云数据中心 邮编: 550029

网址: <u>https://www.huaweicloud.com/</u>

目录

| 录 |
|---|
|   |

| 1 SDK 简介                | 1                |
|-------------------------|------------------|
| 2 申请使用                  | 2                |
| 3 AK/SK 认证              | 3                |
| 4 获取 SDK                | 4                |
| 5 准备环境                  | 6                |
| 5.1 配置 Java 环境          | 6                |
| 5.2 配置 Python 环境        | 7                |
| 6 Java SDK              | 8                |
| 6.1 一句话识别 Http 接口       | 8                |
| 7 Python SDK            | 12               |
|                         | 12               |
|                         |                  |
| 8 附录                    |                  |
| <b>8 附录</b><br>8.1 示例音频 | <b> 16</b><br>16 |

# 】 SDK 简介

### 语音交互概述

语音交互服务(Speech Interaction Service,简称SIS)是一种人机交互方式,用户通 过实时访问和调用API获取语音交互结果。

# Java 接口与 API 对应关系

Java接口与API对应关系请参见表 Java接口与API对应关系表。

| 表1-1 | Java <u>‡</u> | 妾口与 API | 对应关系表 |
|------|---------------|---------|-------|
|------|---------------|---------|-------|

| Class       | Method                     | ΑΡΙ               | 功能名称  |
|-------------|----------------------------|-------------------|-------|
| AsrCustomi  | AsrCustomShortResponse     | POST /v1/         | 一句话识别 |
| zationClien | getAsrShortResponse(AsrCus | {project_id}/asr/ |       |
| t           | tomShortRequest request)   | short-audio       |       |

# Python 接口与 API 对应关系

Python接口与API对应关系请参见表 Python接口与API对应关系表。

表 1-2 Python 接口与 API 对应关系表

| Class          | Method               | API                        | 功能名称 |
|----------------|----------------------|----------------------------|------|
| AsrCustomizati | get_short_response(r | POST /v1/{project_id}/asr/ | 一句话识 |
| onClient       | equest)              | short-audio                | 别    |

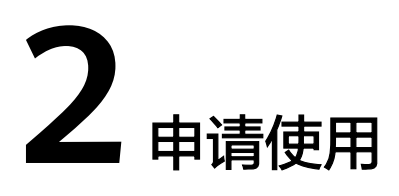

语音交互服务的一句话识别当前已商用,无需申请公测。 QPS数量限制: 3QPS。

# **3** <sub>AK/SK</sub> 认证

使用服务API需要进行认证,目前SDK仅支持AK/SK认证方式。

使用AK/SK方式,需要用户提供AK和SK。

- 1. 注册并登录华为云管理控制台。
- 2. 在控制台中,鼠标移动至右上角的用户名处,在下拉列表中单击"我的凭证"。
- 3. 单击"访问秘钥"页签,在页签中,单击"新增访问秘钥"。

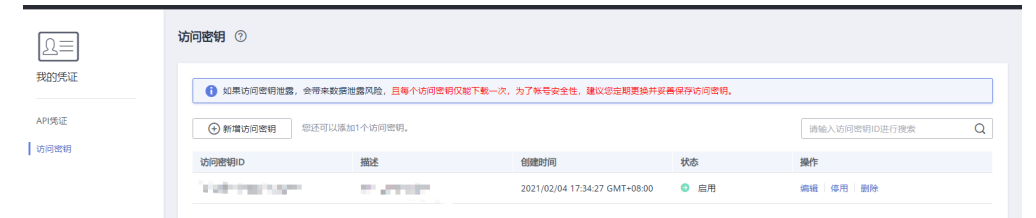

- 4. 在"身份验证"对话框中,输入当前用户的登录密码,通过邮箱或者手机进行验证,输入对应的验证码。
- 5. 单击"确定",下载认证帐号的AK/SK,请妥善保管AK/SK信息。

# **4** 获取 SDK

# 下载 SDK 包

语音交互SDK软件包获取请参见表下载SDK包。

示例音频参见<mark>示例音频</mark>。

#### **表 4-1** 下载 SDK 包

| SDK语言  | 下载地址                                                                                                    |
|--------|----------------------------------------------------------------------------------------------------|
| Java   | https://sis-open-data.obs.ap-<br>southeast-3.myhuaweicloud.com/java/huaweicloud-<br>java-sdk-sis-1.8.1.zip     |
| Python | https://sis-open-data.obs.ap-<br>southeast-3.myhuaweicloud.com/python/huaweicloud-<br>python-sdk-sis-1.2.0.zip |

## Maven 引入 SDK

Java SDK也可以通过Maven引入,示例文件可参见<mark>下载SDK包</mark>,操作如下。

- 1. 在工程的pom.xml文件里添加依赖。
  - <dependency>
    - <groupId>com.huawei.sis</groupId>
    - <artifactId>huaweicloud-java-sdk-sis</artifactId>
    - <version>1.8.1</version>
    - </dependency>
- 2. 在工程的pom.xml文件里添加仓库,这里以仓库ID为"sis-repo"为例。

仓库地址为:https://mirrors.huaweicloud.com/repository/maven/ huaweicloudsdk。

| <repositories></repositories>                                              |  |
|----------------------------------------------------------------------------|--|
| <repository></repository>                                                  |  |
| <id>sis-repo</id>                                                          |  |
| <name>Sis Release Repository</name>                                        |  |
| <url>https://mirrors.huaweicloud.com/repository/maven/huaweicloudsdk</url> |  |
| <releases></releases>                                                      |  |
| <enabled>true</enabled>                                                    |  |
|                                                                            |  |
|                                                                            |  |

```
<snapshots>
<enabled>false</enabled>
</snapshots>
</repository>
</repositories>
```

3. 在Maven的配置文件setting.xml中,添加镜像。

setting.xml文件一般存放在用户目录下,例如,Windows系统: "C:\Users\\${用 户名}\.m2\setting.xml",\${用户名}要替换成个人电脑的用户名。

```
<mirror>
```

<id>huaweicloud</id>

- <name>Huaweicloud Repository</name>
- <url>https://mirrors.huaweicloud.com/repository/maven/</url>
- <mirrorOf>\*,!sis-repo</mirrorOf>

</mirror>

#### 门 说明

<mirrorOf>\*,!sis-repo</mirrorOf>

配置镜像时,为使步骤2配置的仓库地址生效。需要在镜像设置中过滤掉这个仓库,从而镜像中的这个ID为"sis-repo"的仓库不会生效。

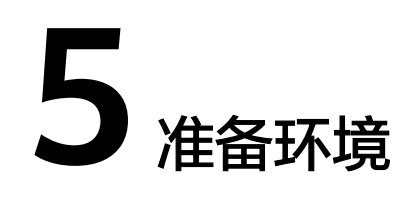

# 5.1 配置 Java 环境

#### 配置环境

在使用语音交互SDK时,需要准备的环境请参见表开发环境。

#### 🛄 说明

目前Java SDK不支持在android中使用。

#### **表 5-1** 开发环境

| 准备项     | 说明                                                                                    |
|---------|---------------------------------------------------------------------------------------|
| 操作系统    | Windows系统,推荐Windows 7及以上版本。                                                           |
| JDK     | Java开发环境的基本配置。版本要求:强烈推荐使用1.8版<br>本。                                                   |
| Eclipse | 在 <mark>Eclipse官网</mark> 下载对应平台的Eclipse版本,比如:eclipse-<br>jee-mars-R-win32-x86_64.zip。 |

## 导入 SDK

- 1. Eclipse导入SDK。
  - a. 解压eclipse后,直接打开。同时<mark>下载SDK</mark>。
  - b. 选择"Window -> Preferences -> Java -> installed JREs"配置正确的JRE路 径。
  - c. 新建工程,在工程下建立一个文件(New -> Folder ),命名为lib。将下载的 jar包拷贝至lib中。
  - d. 选中新建的工程,单击右键,下拉选择"Build Path -> Configure Build Path",在"Java Build Path"对话框中,单击"Libraries"页签,选择 "Add JARs"。在打开的窗口中,选择刚放进lib的jar包。单击"OK",导 入完成。

| type filter text                          | Java Build Path                           |                           |
|-------------------------------------------|-------------------------------------------|---------------------------|
| Resource<br>Builders                      | () Source Projects A Libraries ひ Order an | d Export                  |
| Coverage                                  | JARs and class folders on the build path: |                           |
| Java Build Path                           | JRE System Library [JavaSE-1.8]           | Add JARs                  |
| Java Code Style                           |                                           |                           |
| Java Compiler                             |                                           | Add External JARs         |
| Java Editor<br>Javadoc Location           |                                           | Add Variable              |
| Project Facets                            |                                           | Add Library               |
| Project Natures<br>Project References     |                                           | Add Class Folder          |
| Refactoring History<br>Run/Debug Settings |                                           | Add External Class Folder |
| Server                                    |                                           | Edit                      |
| Task Tags                                 |                                           | Remove                    |
| WikiText                                  |                                           | Migrate JAR File          |
|                                           | < []                                      | •                         |
|                                           |                                           | Apply                     |
| ?                                         | A                                         | pply and Close Cancel     |

# 5.2 配置 Python 环境

## 前提条件

- 确保已安装Python3,目前Python SDK仅支持Python3。
- 确保已安装setuptools、requests。

#### 操作步骤

- 下载SDK,通过pip-list命令查看安装包。若未安装,则执行以下命令: pip install setuptools pip install requests
- 2. 进入下载的Python SDK目录,在setup.py所在层目录执行 python setup.py install 命令,完成SDK安装。

# **6** Java SDK

# 6.1 一句话识别 Http 接口

# 前提条件

- 确保已按照<mark>配置Java环境</mark>配置完毕。
- 确保已存在待识别的音频文件。如果需要请在下载的SDK压缩包中获取示例音频。

# 初始化 Client

初始化AsrCustomizationClient,其参数包括AuthInfo和SisConfig。

| 参数名称      | 是否<br>必选 | 参数类型   | 描述                                        |
|-----------|----------|--------|-------------------------------------------|
| ak        | 是        | String | 用户的ak,可参考 <b>AK/SK认证</b> 。                |
| sk        | 是        | String | 用户的sk,可参考 <b>AK/SK认证</b> 。                |
| region    | 是        | String | 区域,如ap-southeast-3,参考 <mark>终端节点</mark> 。 |
| projectId | 是        | String | 项目ID,同region一一对应,参考 <mark>获取项目ID</mark> 。 |
| endpoint  | 否        | String | 终端节点,一般使用默认即可。                            |

#### 表 6-1 AuthInfo

#### 表 6-2 SisConfig

| 参数名称                      | 是否<br>必选 | 参数类<br>型 | 描述                  |
|---------------------------|----------|----------|---------------------|
| connecti<br>onTimeo<br>ut | 否        | Integer  | 连接超时,默认10000,单位ms 。 |
| readTim<br>eout           | 否        | Integer  | 读取超时,默认10000,单位ms。  |

## 请求参数

请求类为AsrCustomShortRequest,详见表6-3。

| 参数名称            | 是否<br>必选 | 参数类<br>型 | 描述                                                                            |
|-----------------|----------|----------|-------------------------------------------------------------------------------|
| data            | 是        | String   | 本地音频文件经过Base64编码后的字符串,音频文<br>件时长不超过30s。                                       |
| audioForm<br>at | 是        | String   | 音频格式,具体信息请参见《 API参考 》中 <b>一句话识</b><br><mark>别</mark> 章节。                      |
| property        | 是        | String   | 属性字符串,语言_采样率_模型,如<br>english_8k_common。具体信息请参见《 API参考 》<br>中 <b>一句话识别</b> 章节。 |
| addPunc         | 否        | String   | 表示是否在识别结果中添加标点,取值为yes 、<br>no,默认no 。                                          |

## 响应参数

响应类为AsrCustomShortResponse,详见<mark>表6-4</mark>。

#### 表 6-4 AsrCustomShortResponse

| 参数名      | 是否必选 | 参数类型   | 说明                                                             |
|----------|------|--------|----------------------------------------------------------------|
| trace_id | 是    | String | 服务内部的令牌,可用于在日志中追<br>溯具体流程,调用失败无此字段。<br>在某些错误情况下可能没有此令牌字<br>符串。 |
| result   | 是    | Object | 调用成功表示识别结果,调用失败时<br>无此字段。请参考 <mark>表6-5</mark> 。               |

#### 表 6-5 Result

| 参数名   | 是否必选 | 参数类型   | 说明                          |
|-------|------|--------|-----------------------------|
| text  | 是    | String | 调用成功表示识别出的内容。               |
| score | 是    | Float  | 调用成功表示识别出的置信度,取值<br>范围:0~1。 |

## 代码示例

#### 如下示例仅供参考,最新代码请前往<mark>获取SDK</mark>章节获取并运行。

```
import com.huawei.sis.bean.SisConfig;
import com.huawei.sis.bean.SisConstant;
import com.huawei.sis.bean.request.AsrCustomShortRequest;
import com.huawei.sis.bean.response.AsrCustomShortResponse;
import com.huawei.sis.bean.AuthInfo;
import com.huawei.sis.client.AsrCustomizationClient;
import com.huawei.sis.exception.SisException;
import com.huawei.sis.util.IOUtils;
import java.util.List;
import com.huawei.sis.util.JsonUtils;
   句话识别
* Copyright 2021 Huawei Technologies Co.,Ltd.
*/
public class AsrCustomizationDemo {
 private static final int SLEEP_TIME = 500;
 private static final int MAX_POLLING_NUMS = 1000;
 // 认证用的ak和sk硬编码到代码中或者明文存储都有很大的安全风险,建议在配置文件或者环境变量中密文存
放,使用时解密,确保安全;
// 本示例以ak和sk保存在环境变量中来实现身份验证为例,运行本示例前请先在本地环境中设置环境变量
HUAWEICLOUD_SDK_AK和HUAWEICLOUD_SDK_SK。
 private String ak = System.getenv("HUAWEICLOUD_SDK_AK");
 private String sk = System.getenv("HUAWEICLOUD_SDK_SK");
 private String region = ""; // 区域,如ap-southeast-3
private String projectId = ""; // 项目id。登录管理控制台,鼠标移动到右上角的用户名上,在下拉列表中选择我
的凭证,在项目列表中查看项目id。多项目时,展开"所属区域",从"项目ID"列获取子项目ID。
 // 一句话识别参数
 private String path = "";    // 音频文件路径,如D:/test.wav等,sdk会将音频文件转化为base64编码
private String pathAudioFormat = ""; // 文件格式,如wav等
 private String pathProperty = "chinese_16k_general"; // 属性字符串, language_sampleRate_domain, 16k
模型推荐使用chinese_16k_general
 * 设置一句话识别参数,所有参数均有默认值,不配置也可使用
 * @param request 一句话识别请求
 */
 private void setShortParameter(AsrCustomShortRequest request) {
  // 设置是否添加标点,默认是no
  request.setAddPunc("yes");
 }
 * 定义config,所有参数可选,设置超时时间等。
```

```
* @return SisConfig
 */
 private SisConfig getConfig() {
  SisConfig config = new SisConfig();
// 设置连接超时,默认10000ms
  config.setConnectionTimeout(SisConstant.DEFAULT_CONNECTION_TIMEOUT);
  // 设置读取超时,默认10000ms
  config.setReadTimeout(SisConstant.DEFAULT_READ_TIMEOUT);
  // 设置代理, 一定要确保代理可用才启动此设置。 代理初始化也可用不加密的代理, new
ProxyHostInfo(host, port);
  // ProxyHostInfo proxy = new ProxyHostInfo(host, port, username, password);
  // config.setProxy(proxy);
  return config;
}
    -句话识别demo
 */
 private void shortDemo() {
  try {
   // 1. 初始化AsrCustomizationClient
   // 定义authInfo,根据ak,sk,region,projectId
   AuthInfo authInfo = new AuthInfo(ak, sk, region, projectId);
   // 设置config, 主要与超时有关
   SisConfig config = getConfig();
   // 根据authInfo和config,构造AsrCustomizationClient
   AsrCustomizationClient asr = new AsrCustomizationClient(authInfo, config);
   // 2. 配置请求
   String data = IOUtils.getEncodeDataByPath(path);
   AsrCustomShortRequest request = new AsrCustomShortRequest(data, pathAudioFormat, pathProperty);
   // 设置请求参数,所有参数均为可选
   setShortParameter(request);
   // 3. 发送请求,获取响应
   AsrCustomShortResponse response = asr.getAsrShortResponse(request);
   // 打印结果
   System.out.println(JsonUtils.obj2Str(response, true));
  } catch (SisException e) {
   e.printStackTrace();
   System.out.println("error_code:" + e.getErrorCode() + "\nerror_msg:" + e.getErrorMsg());
 }
 }
 public static void main(String[] args) {
  AsrCustomizationDemo demo = new AsrCustomizationDemo();
  demo.shortDemo();
 }
```

# **7** Python SDK

# 7.1 一句话识别 Http 接口

## 前提条件

- 确保已按照配置Python环境配置完毕,Python SDK仅支持Python3。
- 确保已存在待识别的音频文件。如果需要请在下载的SDK压缩包中获取示例音频。

# 初始化 Client

初始化AsrCustomizationClient详见表 AsrCustomizationClient初始化参数。

| 参数名称                 | 是否必<br>选 | 参数类<br>型 | 描述                                        |
|----------------------|----------|----------|-------------------------------------------|
| ak                   | 是        | String   | 用户的ak,可参考 <b>AK/SK认证</b> 。                |
| sk                   | 是        | String   | 用户的sk,可参考 <b>AK/SK认证</b> 。                |
| region               | 是        | String   | 区域,如ap-southeast-3,参考 <mark>终端节点</mark> 。 |
| project_i<br>d       | 是        | String   | 项目ID,同region一一对应,参考 <mark>获取项目ID</mark> 。 |
| service_e<br>ndpoint | 否        | String   | 终端节点,一般使用默认即可。                            |
| sis_confi<br>g       | 否        | Object   | 详见 <mark>表7-2</mark> 。                    |

| 表 7-1 AsrCustomizationClient | 初始化参数 |
|------------------------------|-------|
|------------------------------|-------|

#### 表 7-2 SisConfig

| 参数名称                | 是否必<br>选 | 参数类<br>型 | 描述                                                  |
|---------------------|----------|----------|-----------------------------------------------------|
| connect_<br>timeout | 否        | Integer  | 连接超时,默认10,单位s。                                      |
| read_tim<br>eout    | 否        | Integer  | 读取超时,默认10,单位s。                                      |
| proxy               | 否        | List     | [host, port] 或 [host, port, username,<br>password]。 |

#### 请求参数

请求类为AsrCustomShortRequest,详见表7-3。

| 参数名称               | 是否<br>必选 | 参数类<br>型 | 描述                                                                                |
|--------------------|----------|----------|-----------------------------------------------------------------------------------|
| data               | 是        | String   | 本地音频文件经过Base64编码后的字符串,音频文<br>件时长不超过30s。                                           |
| audio_fo<br>rmat   | 是        | String   | 音频格式,具体信息请参见《 API参考 》中 <b>一句话识</b><br><mark>别</mark> 章节。                          |
| model_p<br>roperty | 是        | String   | 属性字符串,语言_采样率_模型,如<br>english_8k_common。具体信息请参见《 API参<br>考 》中 <del>一句话识别</del> 章节。 |
| add_pun<br>c       | 否        | String   | 表示是否在识别结果中添加标点,取值为yes 、<br>no,默认no 。                                              |

### 表 7-3 AsrCustomShortRequest

# 响应参数

Python SDK响应结果为Json格式,表7-4。

#### **表 7-4** 响应结果

| 参数名<br>称 | 是否必<br>选 | 参数类<br>型 | 描述               |
|----------|----------|----------|------------------|
| result   | 是        | Object   | 详见 <b>表7-5</b> 。 |
| trace_id | 是        | String   | 用于后台日志问题追溯。      |

#### 表 7-5 Result

| 参数名<br>称 | 是否必<br>选 | 参数类型   | 描述         |
|----------|----------|--------|------------|
| text     | 是        | String | 识别结果。      |
| score    | 是        | Float  | 识别结果置信度评分。 |

## 代码示例

#### 如下示例仅供参考,最新代码请前往<mark>获取SDK</mark>章节获取并运行。

```
# -*- coding: utf-8 -*-
from huaweicloud_sis.client.asr_client import AsrCustomizationClient
from huaweicloud sis.bean.asr request import AsrCustomShortRequest
from huaweicloud_sis.exception.exceptions import ClientException
from huaweicloud_sis.exception.exceptions import ServerException
from huaweicloud_sis.utils import io_utils
from huaweicloud_sis.bean.sis_config import SisConfig
import json
import os
# 鉴权参数
# 认证用的ak和sk硬编码到代码中或者明文存储都有很大的安全风险,建议在配置文件或者环境变量中密文存
放,使用时解密,确保安全;
#本示例以ak和sk保存在环境变量中来实现身份验证为例,运行本示例前请先在本地环境中设置环境变量
HUAWEICLOUD_SIS_AK/HUAWEICLOUD_SIS_SK。
ak = os.getenv("HUAWEICLOUD_SIS_AK")
assert ak is not None, "Please add ak in your develop environment"
sk = os.getenv("HUAWEICLOUD_SIS_SK")
assert sk is not None, "Please add sk in your develop environment"
project_id = ""
            # project id 同region——对应
region = "
            # region, 如ap-southeast-3
  todo 请正确填写音频格式和模型属性字符串
  1. 音频格式一定要相匹配。
     例如wav音频,格式是wav。具体参考api文档。
     例如音频是pcm格式,并且采样率为8k,则格式填写pcm8k16bit。
    如果返回audio_format is invalid 说明该文件格式不支持。具体支持哪些音频格式,需要参考一些api文
档。
  2. 音频采样率要与属性字符串的采样率要匹配。
     例如格式选择pcm16k16bit,属性字符串却选择chinese_8k_common,则会返回'audio_format' is not
match model
     例如wav本身是16k采样率,属性选择chinese_8k_common, 同样会返回'audio_format' is not match
model
# 一句话识别参数,以音频文件的base64编码传入,1min以内音频
path = ''
                       # 文件位置, 需要具体到文件, 如D:/test.wav
path_audio_format = "
                           # 音频格式,如wav等,详见api文档
path_property = 'chinese_16k_general' # language_sampleRate_domain, 如chinese_16k_general, 详见api文
档
def sasr_example():
  """ 一句话识别示例 """
  # step1 初始化客户端
  config = SisConfig()
  config.set connect timeout(10) # 设置连接超时
  config.set_read_timeout(10) # 设置读取超时
  # 设置代理,使用代理前一定要确保代理可用。 代理格式可为[host, port] 或 [host, port, username,
password]
  # config.set_proxy(proxy)
  asr_client = AsrCustomizationClient(ak, sk, region, project_id, sis_config=config)
  # step2 构造请求
  data = io_utils.encode_file(path)
  asr_request = AsrCustomShortRequest(path_audio_format, path_property, data)
  # 所有参数均可不设置, 使用默认值
```

# 设置是否添加标点, yes or no, 默认no asr\_request.set\_add\_punc('yes') # 设置是否将语音中数字转写为阿拉伯数字, yes or no, 默认yes asr\_request.set\_digit\_norm('yes') # 设置是否添加热词表id, 没有则不填 # asr\_request.set\_vocabulary\_id(None) # 设置是否需要word\_info, yes or no, 默认no asr\_request.set\_need\_word\_info('no') # step3 发送请求, 返回结果,返回结果为json格式 result = asr\_client.get\_short\_response(asr\_request) print(json.dumps(result, indent=2, ensure\_ascii=False)) if \_\_name\_\_ == '\_\_main\_\_': try: sasr\_example() except ClientException as e: print(e)

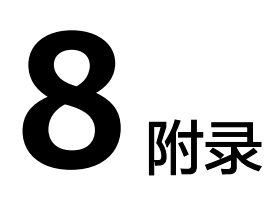

# 8.1 示例音频

测试音频如表 示例音频所示,音频文件标题表示采样率。

#### **表 8-1** 示例音频

| 音频格式    | 下载链接                                                                         |
|---------|------------------------------------------------------------------------------|
| 8k pcm  | https://sis-open-data.obs.ap-southeast-3.myhuaweicloud.com/<br>audio/8k.pcm  |
| 8k wav  | https://sis-open-data.obs.ap-southeast-3.myhuaweicloud.com/<br>audio/8k.wav  |
| 16k pcm | https://sis-open-data.obs.ap-southeast-3.myhuaweicloud.com/<br>audio/16k.pcm |
| 16k wav | https://sis-open-data.obs.ap-southeast-3.myhuaweicloud.com/<br>audio/16k.wav |

# **9** 修订记录

| 发布日期       | 修订说明     |
|------------|----------|
| 2020-04-21 | 第一次正式发布。 |